## Datei aus dem Internet direkt in die Software einladen

Das Einladen der Annahmestellenzertifikate (annahme.agv) erfolgt in der Zertifikatsverwaltung. Diese rufen Sie über Schaltfläche: PARAMETER - SONSTIGE - ZERTIFIKATSVERWALTUNG auf.

Die bestehende Zertifikatsquelle "SV-Meldungen" muss geöffnet werden. Über die Schaltfläche: ZERTIFIKATSVERWALTUNG

| 📟 SV Zertifikate                            | & Übertragı                  | ungsdaten ändern                 |              |                              | 24         |        | ×       |
|---------------------------------------------|------------------------------|----------------------------------|--------------|------------------------------|------------|--------|---------|
| Firmendaten                                 | Eigene Ze                    | rtifikate                        |              |                              |            |        |         |
| Im Zertifikat ei                            | ngetragene                   | Firmendaten —                    |              |                              |            |        |         |
| <u>B</u> etriebsnummer                      |                              | 22!                              |              |                              |            |        |         |
| <u>F</u> irmenname                          |                              | micro                            |              |                              |            |        |         |
| <u>S</u> traße                              |                              | Riege                            |              |                              |            |        |         |
| Postleitzahl / Ort                          |                              | 55543 💌                          | Bad Kreuz    | nach                         |            |        | -       |
|                                             |                              | ab <u>w</u> eichende Re          | chnungsan    | schrift                      |            |        |         |
| Im Zertifikat eingetragener Ansprechpartner |                              |                                  |              |                              |            |        |         |
|                                             | Herr O Frau                  |                                  |              |                              |            |        |         |
| <u>A</u> nsprechpar                         | tner                         | Kori                             |              |                              |            |        |         |
| <u>T</u> elefon                             | <u>T</u> elefon +49 6        |                                  |              |                              |            |        |         |
| <u>F</u> ax                                 | +49 (                        |                                  |              |                              |            |        |         |
| <u>E</u> -Mail                              |                              | kdi                              |              |                              |            |        |         |
| Sie sind<br>Arbeitge<br>Steuerbe            | eber<br>erater, Reche        | enzentrum, etc.                  |              |                              |            |        |         |
| P Hilfe                                     | •                            |                                  |              | P Zertifikats-<br>Verwaltung | <u>о</u> к | 🖸 🛆 Ab | brechen |
| erreichen Sie das Fen                       | ster "Was möc<br>hton Sid    | hten Sie tun:"                   |              |                              |            |        |         |
| was moe                                     | inten on                     |                                  |              |                              |            |        |         |
| Aufgaben                                    |                              |                                  | 1            | 10100 No. 2000 No.           |            |        |         |
| O Eine Zertif<br>DEÜV-Me                    | fizierungsanf<br>Idungen ver | frage zum Erstellen ei<br>senden | nes Zertifik | ats für die Übertragun       | g von      |        |         |
| Eine Zertif                                 | fizierungsant                | twort <u>e</u> inlesen           |              |                              |            |        |         |
| O Ihr Zertifil                              | kats-Kennwo                  | ort ändern                       |              |                              |            |        |         |

Hier wählen Sie die Aufgabe "Eine Zertifikatsantwort einlesen".

Im nächsten Fenster steht Ihnen die Schaltfläche: VOM INTERNET EINLADEN zur Verfügung.

Durch Betätigung der Schaltfläche: VOM INTERNET EINLADEN wird automatisch ein Pfad im Feld: "Dateiname" eingetragen, welcher nicht geändert werden darf.

Über die Schaltfläche: WEITER erhalten Sie eine Zusammenfassung.

Mittels Schaltfläche: FERTIGSTELLEN werden die Daten eingeladen und ein Protokoll wird erstellt.

Verlassen Sie nach Durchsicht des Protokolls die Zertifikatsquelle mit "OK" und den Bereich der Parameter mittels "SPEICHERN & SCHLIEßEN".

Anschließend können die Beitragsnachweise und SV-Meldungen in gewohnter Art und Weise übermittelt werden.

## A Beachten Sie:

Die Annahmestellen (annahme.agv) sind direkt in microtech büro+ hinterlegt und müssen nicht eingelesen werden. Aktualisierungen erhalten Sie mittels Update.